# Minste kvadraters metode i MATLAB og LabVIEW

Av Finn Haugen (finn@techteach.no) TechTeach (http://techteach.no)

 $22.12\ 2002$ 

 $\mathbf{2}$ 

# Innhold

| 1 | Minste kvadraters metode i MATLAB  | 7  |
|---|------------------------------------|----|
| 2 | Minste kvadraters metode i LabVIEW | 11 |

4

## Forord

Dette dokumentet beskriver funksjoner for minste kvadraters metode i MATLAB [1] og LabVIEW [2]. Dokumentet utgjør tilleggsmateriale til læreboka *Dynamiske systemer – modellering, analyse og simulering* [3]. Dette dokumentet og filer som benyttes eller som det henvises til i dokumentet, kan lastes ned via hjemmesiden for læreboka på http://techteach.no (benytt brukernavn dynsystbruk og passord dynpass ifm. nedlastingen).

Skien, desember 2002

Finn Haugen

6

## Kapittel 1

# Minste kvadraters metode i MATLAB

Gitt det lineære likningssystemet

$$y = \Phi \underline{\theta} \tag{1.1}$$

der *utgangsvektoren*  $\underline{y}$  er en kjent vektor med m elementer og  $\Phi$ , som gjerne kalles *regresjonsmatrisen*, er en kjent matrise med m rader og n kolonner.  $\underline{\theta}$ er en ukjent vektor med n elementer, som skal beregnes.<sup>1</sup> (1.1) representerer altså et lineært likningssystem med m likninger for n ukjente  $\theta$ -elementer:

$$\begin{bmatrix} y_1 \\ \vdots \\ y_m \end{bmatrix} = \underbrace{\begin{bmatrix} \varphi_{11} & \cdots & \varphi_{1n} \\ \vdots & \ddots & \vdots \\ \varphi_{m1} & \cdots & \varphi_{mn} \end{bmatrix}}_{\Phi} \underbrace{\begin{bmatrix} \theta_1 \\ \vdots \\ \theta_n \end{bmatrix}}_{\underline{\theta}}$$
(1.2)

Et analytisk uttrykk for minste kvadraters-løsningen av (1.1) er

$$\underline{\theta}_{\rm LS} = (\Phi^T \Phi)^{-1} \Phi^T y \tag{1.3}$$

Det er enkelt å implementere LS-løsningen (1.3) i MATLAB. Vi kan programmere (1.3) direkte eller bruke slash-operatoren "\". Begge mulighetene demonstreres nedenfor.

<sup>1</sup>En annen nokså vanlig måte å skrive (1.1) på, er  $\underline{b} = A\underline{x}$ .

Som konkret eksempel skal vi ut fra 3 gitte sammenhørende sett av data for z og x beregne LS-løsningen av parametrene c og d i modellen

$$z = xc + d \tag{1.4}$$

Datasettene erz=[0,8, -3, 0, -4, 0] og x=[1, -2, -3] . Innsetting av dette i modellen gir

$$0,8 = 1c + d \tag{1.5}$$

$$3,0 = 2c + d$$
 (1.6)

$$4,0 = 3c + d \tag{1.7}$$

som kan skrives på formen

$$\begin{bmatrix}
0,8\\
3,0\\
4,0
\end{bmatrix} = \underbrace{\begin{bmatrix}
1 & 1\\
2 & 1\\
3 & 1
\end{bmatrix}}_{\underline{\theta}} \underbrace{\begin{bmatrix}
c\\
d
\end{bmatrix}}_{\underline{\theta}}$$
(1.8)

$$= \underbrace{\begin{bmatrix} \frac{\varphi_1}{\varphi_2} \\ \frac{\varphi_3}{\varphi_3} \end{bmatrix}}_{\Phi} \underbrace{\begin{bmatrix} c \\ d \end{bmatrix}}_{\underline{\theta}}$$
(1.9)

som utgjør regresjonsmodellen.  $\underline{\theta}$  beregnes fra (1.3):

$$\underline{\theta}_{\rm LS} = (\Phi^T \Phi)^{-1} \Phi^T \underline{y} \tag{1.10}$$

$$= \left( \begin{bmatrix} 1 & 2 & 3 \\ 1 & 1 & 1 \end{bmatrix} \begin{bmatrix} 1 & 1 \\ 2 & 1 \\ 3 & 1 \end{bmatrix} \right) \begin{bmatrix} 1 & 2 & 3 \\ 1 & 1 & 1 \end{bmatrix} \begin{bmatrix} 0, 8 \\ 3, 0 \\ 4, 0 \end{bmatrix}$$
(1.11)

$$= \begin{bmatrix} 1,6\\-0,6 \end{bmatrix} = \begin{bmatrix} c_{\rm LS}\\d_{\rm LS} \end{bmatrix}$$
(1.12)

#### Implementering av (1.3) direkte

MATLAB-skriptet ls\_intro.m nedenfor viser hvordan (1.3) kan implementeres i MATLAB.

#### Bruk av slash-operatoren "\"

Gitt likningssystemet (1.1). Løsningen  $\theta$  kan beregnes med minste kvadraters metode, men *en måte å skrive* beregningen av løsningen på, er

$$\theta \simeq \Phi^{-1} y = \Phi \backslash y \tag{1.13}$$

MATLAB-skriptet ls\_intro.m nedenfor viser hvordan (1.13) kan implementeres i MATLAB.

```
%MATLAB-skript ls_intro.m
Phi=[1, 1
2, 1
3, 1];
y=[0.8
3
4];
theta_lsformel=inv(Phi'*Phi)*Phi'*y %Egenprogrammert LS
theta_slash=Phi\y %Innebygd LS-funksjon
```

Resultatet av skriptet er

```
theta_lsformel = 1.6000
-0.6000
theta_slash = 1.6000
-0.6000
```

(De to metodene for implementering av minste kvadraters metode gir samme resultat, selvsagt.) Figur 1.1 viser de tre gitte observasjonene (punktene) og linjen

$$z = xc_{\rm LS} + d_{\rm LS} \tag{1.14}$$

der  $c_{\rm LS} = \theta_{1_{\rm LS}} = 1,6 \text{ og } d_{\rm LS} = \theta_{2_{\rm LS}} = -0,6.$ 

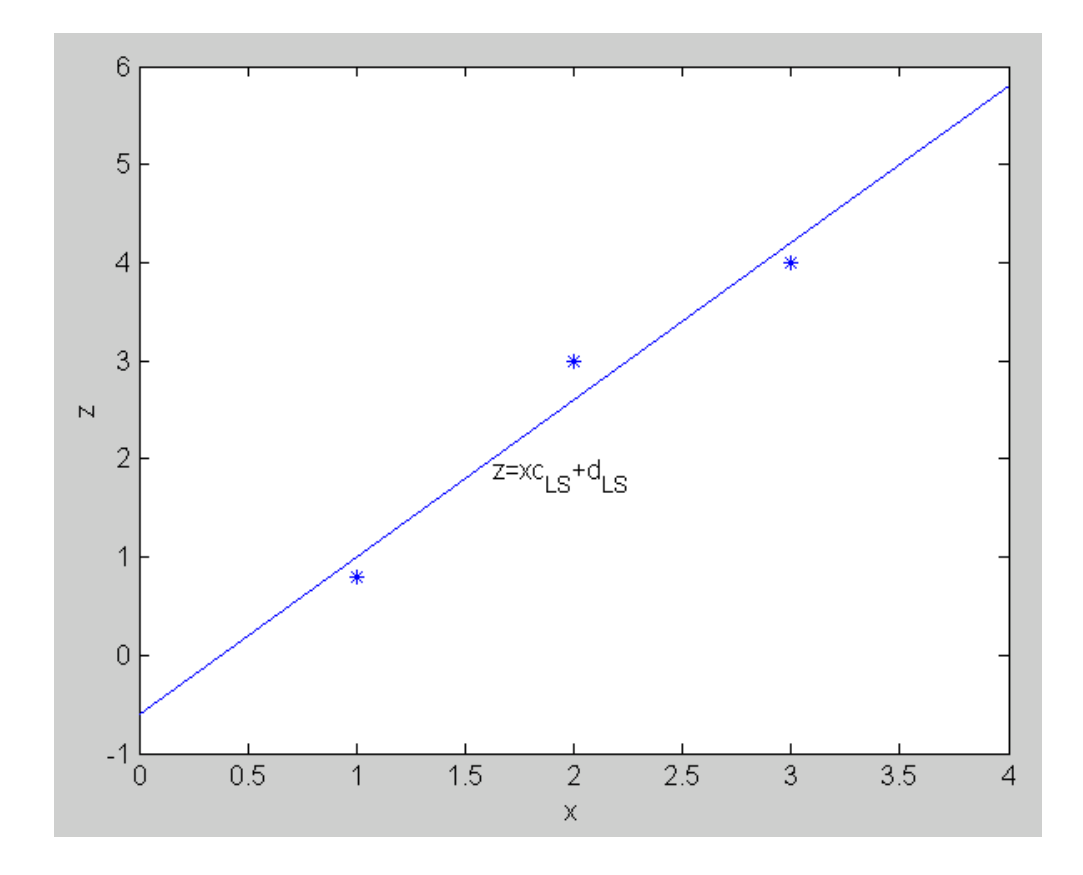

Figur 1.1: De tre observasjonene og modellen  $z = xc_{\rm LS} + d_{\rm LS}$  der  $c_{\rm LS} = \theta_{1_{\rm LS}} = 1,6$  og  $d_{\rm LS} = \theta_{2_{\rm LS}} = -0,6$ .

# Kapittel 2

# Minste kvadraters metode i LabVIEW

Vi kan beregne minste kvadraters løsningen av (1.1) i LabVIEW på minst 3 forskjellige måter:

- Med funksjonen Solve Linear Equations
- Vi kan programmere (1.3) i HiQ
- Vi kan programmere (1.3) i vha. LabVIEWs innebygde blokkbaserte lineær algebra-funksjoner for matrise-vektor-beregninger, men programmeringen blir litt tungvinn og diagrammet uoversiktlig.

(Vi kan tenke oss å bruke Formula Node også, men det er neppe hensiktsmessig siden Formula Node ikke støtter matrise-vektor-uttrykk.)

De tre metodene beskrevet ovenfor er implementert i et LabVIEW-program, hvis frontpanel er vist i figur 2.1 og diagram er vist i figur 2.2. LabVIEW-programmet beregner LS-løsningen for eksempelet beskrevet på s. 7.

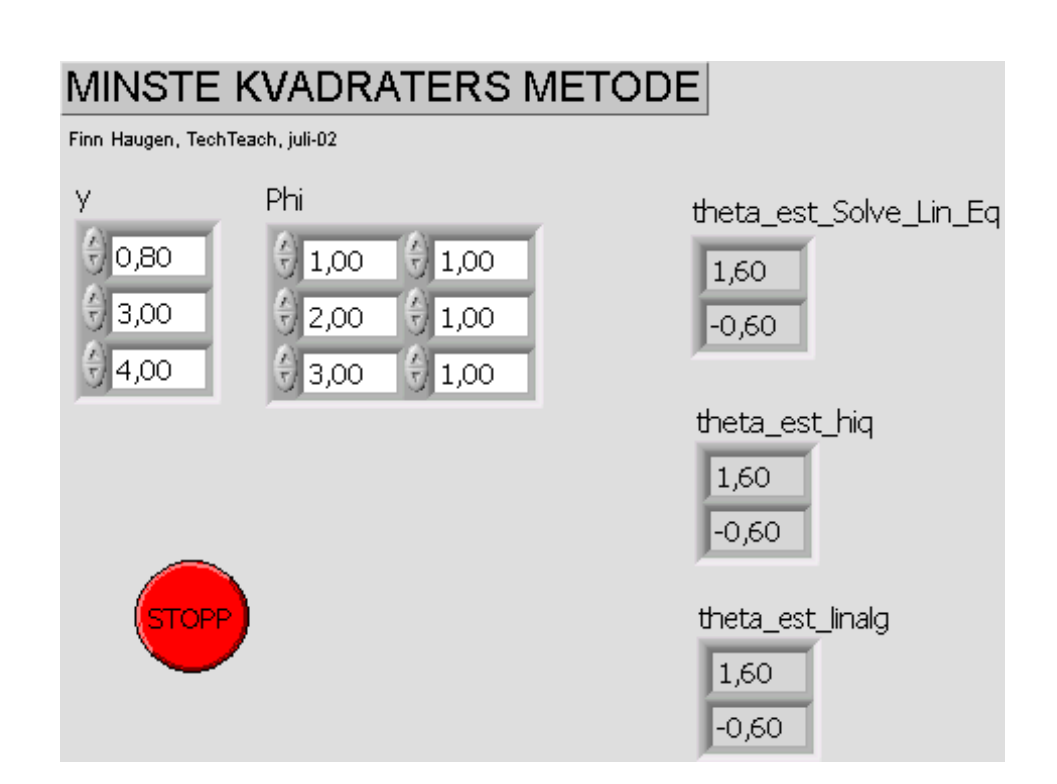

Figur 2.1: Frontpanelet for et LabVIEW-program som implementerer minste k-vadraters metode på 3 måter. (Fil:  $ls_intro.vi$ )

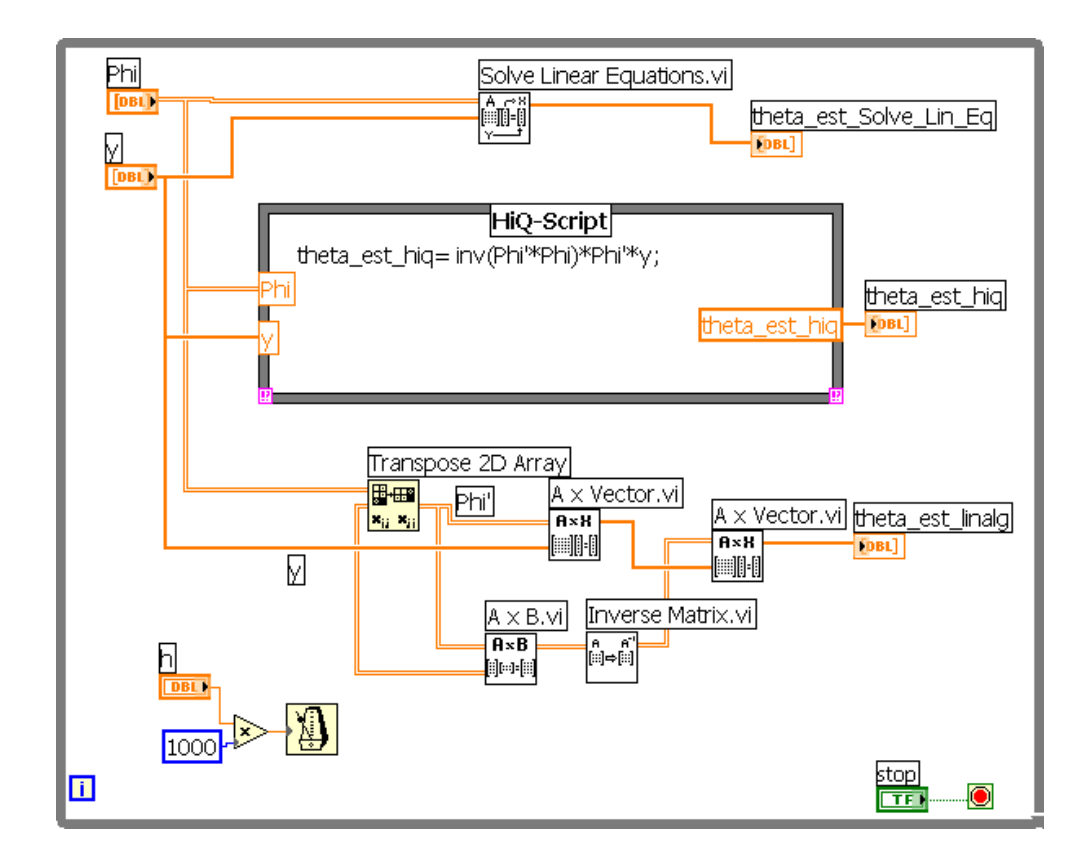

Figur 2.2: Diagrammet for et LabVIEW-program som implementerer minste k-vadraters metode på 3 måter. (Fil: ls\_intro.vi)

14

# Bibliografi

- [1] Finn Haugen: Lær MATLAB trinn for trinn, Tapir Akademisk Forlag, 2003
- [2] Finn Haugen: Lær LabVIEW trinn for trinn, Tapir Akademisk Forlag, 2003
- [3] Finn Haugen: Dynamiske systemer modellering, analyse og simulering, Tapir Akademisk Forlag, 2003